# TUTORIAL DE INSCRIPCIÓN 2025

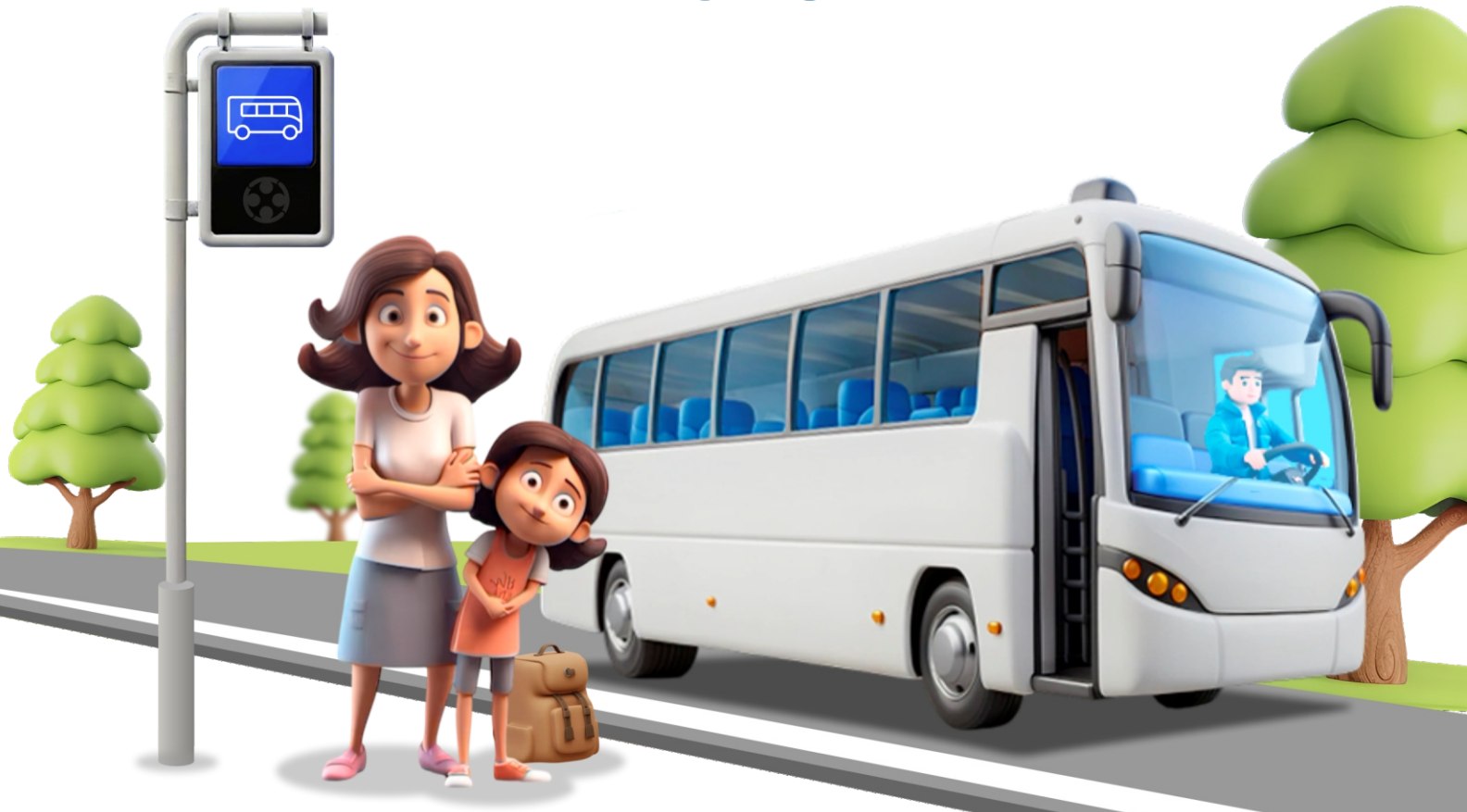

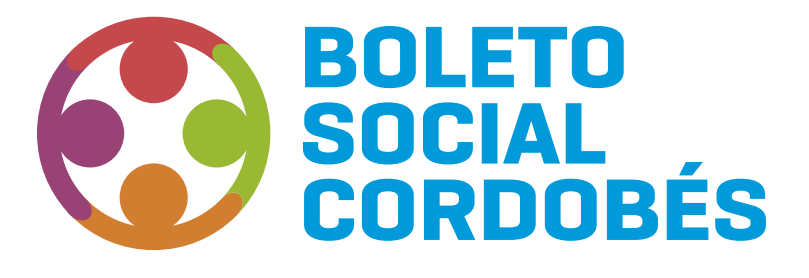

Secretaría de **TRANSPORTE** 

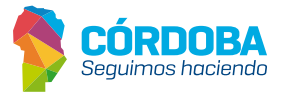

# **CONSIDERACIONES GENERALES Y REQUISITOS**

Este programa posibilita catorce (14) pasajes gratuitos a los servicios de transporte urbanos por mes a cada beneficiario, con libre disponibilidad horaria y en cualquier empresa del servicio de transporte urbano.

Se desarrolla en ciudades que posean servicio municipal de transporte adheridas al programa. No son acumulativos.

Los lugares de emisión de la tarjeta son:

• Trámite por primera vez: Secretaría de Transporte en ciudad de Córdoba (Bv. Juan D. Perón 12).

- **Trámite por pérdida. robo o rotura:** oficinas de empresas *urbanas de transporte* correspondiente.
- Trámites en el interior: empresas de transporte urbano local adheridas al programa.

#### Los requisitos para acceder al programa son:

- · Ser beneficiario de Tarjeta Social.
- · Tener cuenta Cidi nivel 2.
- · Tener domicilio legal en la Provincia de Córdoba.
- · No poseer otro programa de gratuidad de la Secretaría de Transporte.

### SERVICIO URBANO CAPITAL / URBANO INTERIOR

# **CONSULTA DE REQUISITOS**

El interesado en obtener el beneficio puede consultar los requisitos para ser beneficiario del programa a través de la web **https://www.cba.gov.ar/boletos-gratuitos/**, y además informarse de los detalles del programa.

### **SOLICITUD DEL BENEFICIO**

**Aclaración:** Todos los datos que el ciudadano ingrese revisten carácter de Declaración Jurada.

Accedé a la plataforma **https://cidi.cba.gov.ar/portal-publico/** para realizar la búsqueda del **FORMULARIO ÚNICO DE POSTULANTES** para la solicitud del programa.

| 🗋 Inicio            | 🖵 ¿Qué es? (2) ¿Cómo ser Ciudad                                                                 | dano Digital? 🛱 Accesibilidad | 🗐 Normativa 📿 Ayuda    |  |  |  |  |
|---------------------|-------------------------------------------------------------------------------------------------|-------------------------------|------------------------|--|--|--|--|
| Buscá por t         | trámite, servicio o palat                                                                       | ora clave                     |                        |  |  |  |  |
| formulario unico    |                                                                                                 |                               | Q                      |  |  |  |  |
| Formulario Único De | e Postulantes                                                                                   |                               | Aplicaciones           |  |  |  |  |
| Ver mås             |                                                                                                 |                               |                        |  |  |  |  |
| Boleto Educativo (  | Gratuito (Beg) – Alta Urbano Villa María                                                        | Mi Registro Civil             |                        |  |  |  |  |
|                     | e-trámite Podés ingresar tus trámites digitalmente sin moverte de tu casa.<br><u>conocé MÁS</u> |                               |                        |  |  |  |  |
| Inic                | iá o consultá información de los trá                                                            | ámites de                     | ¿Iniciaste un trámite? |  |  |  |  |
|                     | E C                                                                                             | Îa                            | 6                      |  |  |  |  |
| Desarrollo Socia    | Centro Cívico                                                                                   | Economía y Gestión Pública    | Consulta de expediente |  |  |  |  |
|                     |                                                                                                 |                               |                        |  |  |  |  |

|                              | FORMULARIOS                                                   | DISPONIBLES |  |
|------------------------------|---------------------------------------------------------------|-------------|--|
|                              | Filtrar programas<br>Boleto Social                            | ٩           |  |
|                              |                                                               |             |  |
|                              |                                                               |             |  |
|                              |                                                               |             |  |
|                              |                                                               |             |  |
|                              | BOLETO<br>SOCIAL<br>SOCIAL                                    |             |  |
|                              | BOLETO<br>SOCIAL<br>CORDOBÉS                                  |             |  |
| BOLETO S<br>Cierre de        | BOLLTO<br>BOCIAL CORDOBES (BSC)<br>29 postulación: 31/12/2025 |             |  |
| <b>BOLETO S</b><br>Cierre de | BILETO<br>BOCIAL CORDOBES (BSC)<br>e postulación: 31/12/2025  |             |  |

Seleccioná el programa al que querés postularte.

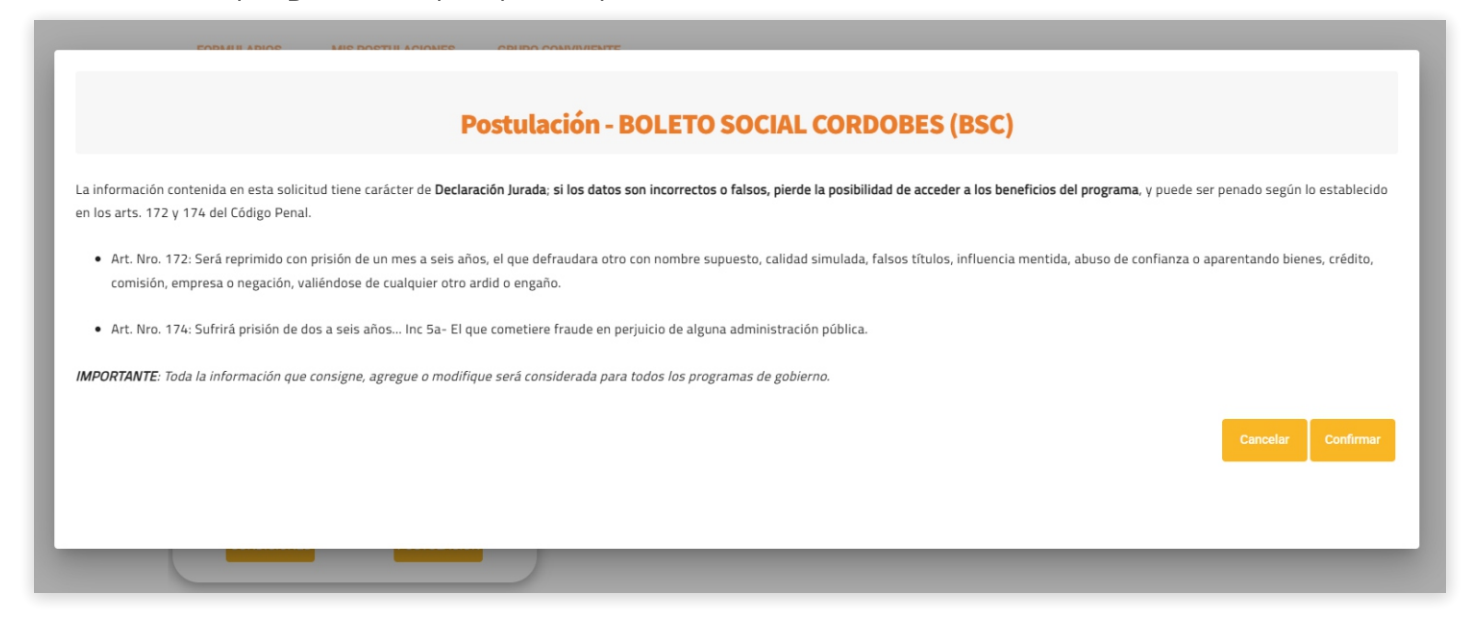

Cargá Domicilio y Grupo Conviviente **(en caso de no estar cargados)** o actualizá los mismos **(en caso de estar desactualizados).** 

| BOLETO SOCIAL CORDOBES (BSC) - Formulario de Post                                                                                         | ulación                   |                          |                      |           |  |  |
|----------------------------------------------------------------------------------------------------|---------------------------|--------------------------|----------------------|-----------|--|--|
| GRUPO CONVIVIENTE                                                                                                    |                           |                          |                      |           |  |  |
| * Los cambios en el grupo conviviente serán impactados cuando presione el botón "Siguiente". Última modificación: 10/02/2025, - 15:43 Hs. |                           |                          |                      |           |  |  |
| Apellido y Nombre                                                                                                    | Documento                 | Nacimiento               |                      | Acciones  |  |  |
| CONTRACTOR OF A                                                                                                    | 1000                      | 13/4/1970                |                      | 8         |  |  |
| And a second second second second second second second second second second second second second second second                            |                           | 16/8/1992                |                      |           |  |  |
|                                                                                                    |                           |                          |                      |           |  |  |
| DOMICILIO DEL GRUPO CONVIVIENTE                                                                                                    |                           |                          |                      |           |  |  |
| Domicilio<br>BUCAREST 3578                                                                                                    | Barrio<br>RENE FAVALORO 3 | Localidad<br>SUD CORDOBA | Provincia<br>CORDOBA | /         |  |  |
| Volver al listado                                                                                                    |                           |                          |                      | Siguiente |  |  |

Al visualizar formulario de inscripción BSC, carga la solicitud, indicando Tipo de servicio **(urbano capital o urbano interior)**, empresa **(según lo que haya elegido en Tipo de servicio)**.

| BOLETO SOCIAL CORDOBES (BSC) - Formulario de Postulación |                 |   |                       |  |
|----------------------------------------------------------|-----------------|---|-----------------------|--|
| Postulantes                                              |                 |   | 7 Fin de Postulación  |  |
|                                                          | POSTULANTES     |   |                       |  |
|                                                          |                 |   |                       |  |
| SOLICITUD BOLETO SOCIAL CORDOBÉS (BSC)                   |                 |   | ^                     |  |
| 1 - TIPO DE SERVICIO - BS                                | ¢•              |   |                       |  |
|                                                          |                 | 1 |                       |  |
|                                                          | URBANO CAPITAL  |   |                       |  |
|                                                          | URBANO INTERIOR |   |                       |  |
|                                                          |                 |   |                       |  |
| Anterior                                                 |                 |   | Finalizar Postulación |  |
|                                                          |                 |   |                       |  |

### SERVICIO URBANO CAPITAL

|                                        | POSTULANTES    |   |                       |
|----------------------------------------|----------------|---|-----------------------|
|                                        |                |   |                       |
|                                        |                |   |                       |
| SOLICITUD BOLETO SOCIAL CORDOBÉS (BSC) |                |   | ^                     |
|                                        |                |   |                       |
| 1 - TIPO DE SERVI                      | 0 - BSC *      |   |                       |
|                                        | URBANO CAPITAL | Ŧ |                       |
|                                        | EXPRESA        |   |                       |
|                                        | -              |   |                       |
|                                        | CONIFERAL      |   |                       |
|                                        | TAMSE          |   |                       |
|                                        |                |   |                       |
| Anterior                               |                |   | Finalizar Postulación |
|                                        |                |   |                       |

### SERVICIO URBANO INTERIOR

|                                | POSTULANTES                                                                                                    |                       |
|--------------------------------|----------------------------------------------------------------------------------------------------|-----------------------|
|                                |                                                                                                    |                       |
| SOLICITUD BOLETO SOCIAL CORDOB | obeés (BSC)                                                                                                    | ^                     |
|                                | 1 - TIPO DE SERVICIO - BSC *                                                                                          |                       |
|                                | TIPO DE SERVICIO- ESC<br>URBANO INTERIOR                                                                              | _                     |
|                                | -<br>CANELLO HNOS, S.R.L. (URBANO DESPEÑADEROS)                                                                       |                       |
|                                | CAR-COR SRL (URBANO CARLOS PAZ)<br>CITY BUS - Mendiolaza - (FONOBUS) - EMPRENDIMIENTOS S.R.L.                         |                       |
| Anterior                       | CITY BUS - Saldán - (FONOBUS) - EMPRENDIMIENTOS S.R.L.<br>CITY BUS - Santa Maria - (FONOBUS) - EMPRENDIMIENTOS S.R.L. | Finalizar Postulación |
|                                |                                                                                                    |                       |

Para guardar la inscripción, hacé clic en el botón "Finalizar Inscripción".

Se abrirá una ventana emergente en donde deberás confirmar la misma, haciendo clic en el botón **"Confirmar"**.

| SOLICITUD BOLETO SOCIAL CORDOR | BÉS (BSC)                                                                                                   |                                                                                                    |                       |
|--------------------------------|----------------------------------------------------------------------------------------------------|----------------------------------------------------------------------------------------------------|-----------------------|
|                                | 1 - TIPO DE SERVICIO - BSC *<br>TRO DE ESENVICIO - BSC<br>URBANO INTERIOR<br>EMPRESA<br>COTA LA CALERA LIDA | Confirmar Postulación<br>Usted está por confirmar la postulación al programa.<br>¿Está seguro de que desea continuar?<br>Cancelar Confirmar |                       |
| Anterior                       |                                                                                                    |                                                                                                    | Finalizar Postulación |

Aclaración: una vez guardada la inscripción, ésta podrá ser editada.

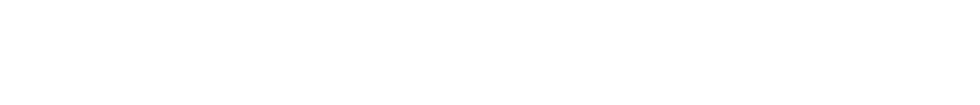

## **MIS POSTULACIONES**

A futuro, sólo debería poder editarse cuando se encuentre en estado "Solicitado".

| Postulantes                             | Postulación |
|-----------------------------------------|-------------|
| S La postulación se registró con éxito! |             |

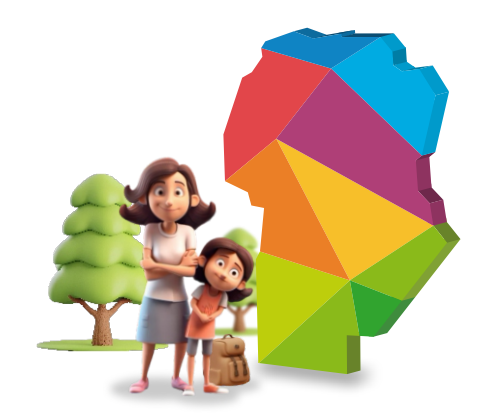

Si tenés dudas o consultas comunicate de lunes a viernes al 0800-888-1234 de 8 a 20 hs o por WhatsApp al 3512010651 de 8 a 18 hs, los agentes te ayudarán a resolverlas.

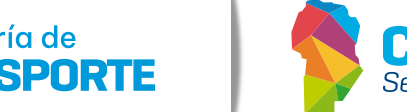

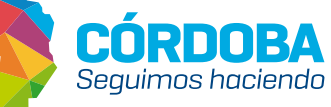

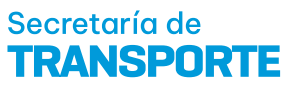